# A

# Viewing and Managing Applications Part 2 - Changing Applicant Statuses

THE UNIVERSITY OF ALABAMA®

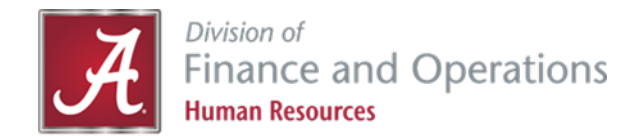

- As you review applicants, the three colored boxes on the left can be used to sort the applicants.
- Please note: If you leave this screen before moving the applicant's status, it will not save the boxes that you have checked.

| Test Positio        | n (518263)      |                      |                  |                    |                        |                |                    |                                    |   |                     |
|---------------------|-----------------|----------------------|------------------|--------------------|------------------------|----------------|--------------------|------------------------------------|---|---------------------|
| Search Results      |                 |                      |                  |                    |                        |                |                    |                                    |   |                     |
| Submitte            | ed Status       | First name Last nar  | ne Phone Cell Er | mail C             | ountry State City      | Ref. Score Dup | Employee Prev Div. | Source Sub-source Position / Dept. | 0 |                     |
| <b>De</b> c 8, 2022 | Forwarded to De | e 🌑 Dwayne 🛛 Johnson | 2059991 20599 ro | bbinsonannaeliz: U | nited St Alabar Hoover | 0              |                    | Website UAJobs                     | 0 | View application    |
|                     |                 |                      |                  |                    |                        |                |                    |                                    |   |                     |
| Page 1 of 1   🄑 🛃   |                 |                      |                  |                    |                        |                |                    |                                    |   | Records 1 to 1 of 1 |
|                     |                 |                      |                  |                    |                        |                |                    |                                    |   |                     |

- On the top left side of the screen, select bulk move from the drop-down menu to move multiple applicant statuses at a time. You can also move one applicant at a time using this same feature.
- You will need to turn off your pop-up blocker for the applicant status to change.

| New applicant   Search by answers to questions   Merge applicants | Select a bulk action 🗸                                                                   |                          |                        |                                                |   |
|-------------------------------------------------------------------|------------------------------------------------------------------------------------------|--------------------------|------------------------|------------------------------------------------|---|
| () Test Position (518263)<br>Search Results                       | Select a bulk action<br>Bulk apply<br>Bulk categorize<br>Bulk assign<br>Bulk communicate |                          |                        |                                                |   |
| Submitted Status                                                  | Bulk compile and send<br>Bulk document merge<br>Bulk export                              | Country State City       | Ref. Score Dup Employe | e Prev Div. Source Sub-source Position / Dept. | 0 |
| Dec 8, 2022 Forwarded to De Dewayne Johnson 20599                 | 9 Bulk invite to apply<br>Bulk move<br>Bulk move and send<br>Bulk reference check        | Jnited St. Alabar Hoover | 0                      | Website UAJobs                                 | 0 |
| Page1of1   ≯ ĝ↓                                                   | Bulk send<br>Bulk task/reminder                                                          |                          |                        |                                                |   |
|                                                                   |                                                                                          |                          |                        |                                                |   |
|                                                                   |                                                                                          |                          |                        |                                                |   |
|                                                                   |                                                                                          |                          |                        |                                                |   |

• You can also change each individual status by clicking on the status name for each applicant.

| Bulk action status:    | 👕 4 Applicants 🛛 👕 2 Applicants 🔷 Complete                                                                                                    |   |
|------------------------|----------------------------------------------------------------------------------------------------|---|
| You nave requeste      | d to move 4 applicants.                                                                                                    |   |
| Select a status to m   | ove these applicants to:                                                                                                    |   |
| Select a status to III | ove triese applicants to.                                                                                                    |   |
| Application status:    | Select                                                                                                    | ~ |
|                        |                                                                                                    |   |
|                        | Next > Cancel                                                                                                    |   |
|                        |                                                                                                    |   |
|                        |                                                                                                    |   |
|                        |                                                                                                    |   |
| Bulk action status:    | 👕 4 Applicants 📄 👕 2 Applicants 🔷 Complete 🛛 🔶 🕇                                                                                                    |   |
| You have requested     | l to move 4 applicants.                                                                                                    |   |
| Select a status to mo  | ove these applicants to:                                                                                                    |   |
|                        |                                                                                                    |   |
| Application status:    | Select 🗸                                                                                                    |   |
|                        | Select                                                                                                    |   |
|                        | the fail from from the second second                                                                                                    |   |
|                        | Hold for further review                                                                                                    |   |
|                        | Selected for Interview                                                                                                    |   |
|                        | Selected for Interview Interview Complete                                                                                                    |   |
|                        | Selected for Interview<br>Interview Complete<br>Create offer for approval                                                                                                    |   |
|                        | Selected for Interview<br>Interview Complete<br>Create offer for approval<br>Not Hired - HRBP Reviewed                                                                                                    |   |
|                        | Selected for Interview Selected for Interview Interview Complete Create offer for approval Not Hired - HRBP Reviewed Not Hired - Recruiter Reviewed Not Hired - Constructer Deviewed                                                                                                    |   |
|                        | Selected for Interview<br>Selected for Interview<br>Interview Complete<br>Create offer for approval<br>Not Hired - HRBP Reviewed<br>Not Hired - Recruiter Reviewed<br>Not Hired - Department Reviewed                                                                                                    |   |
|                        | Selected for Interview<br>Selected for Interview<br>Interview Complete<br>Create offer for approval<br>Not Hired - HRBP Reviewed<br>Not Hired - Recruiter Reviewed<br>Not Hired - Department Reviewed<br>Not Hired - Search Committee Reviewed<br>Not Hired - Interview                                                                                                    |   |
|                        | Not Hired - Dequered Background Check                                                                                                    |   |
|                        | Not Hired - Dep Required Background Check                                                                                                    |   |
|                        | Selected for further review Selected for interview Interview Complete Create offer for approval Not Hired - HRBP Reviewed Not Hired - Recruiter Reviewed Not Hired - Department Reviewed Not Hired - Search Committee Reviewed Not Hired - Interview Not Hired - Dept Required Background Check Not Hired - Create Offer for Approval                                                                                                    |   |
|                        | Selected for further review Selected for Interview Interview Complete Create offer for approval Not Hired - RBP Reviewed Not Hired - Recruiter Reviewed Not Hired - Department Reviewed Not Hired - Search Committee Reviewed Not Hired - Interview Not Hired - Dept Required Background Check Not Hired - Reference Check Not Hired - Create Offer for Approval Not Hired - Online Offer Made                                                                                                    |   |
|                        | Selected for Interview Selected for Interview Interview Complete Create offer for approval Not Hired - RBP Reviewed Not Hired - Recruiter Reviewed Not Hired - Department Reviewed Not Hired - Search Committee Reviewed Not Hired - Interview Not Hired - Opt Required Background Check Not Hired - Reference Check Not Hired - Create Offer for Approval Not Hired - Online Offer Made Not Hired - Offer Accepted                                                                                                    |   |
|                        | Hold for further review         Selected for interview         Interview Complete         Create offer for approval         Not Hired - HRBP Reviewed         Not Hired - Recruiter Reviewed         Not Hired - Search Committee Reviewed         Not Hired - Interview         Not Hired - Department Reviewed         Not Hired - Interview         Not Hired - Reference Check         Not Hired - Create Offer for Approval         Not Hired - Offer Accepted         Interview Event - Interview Inview Invite - (HR Use Only)                                                                                                    |   |
|                        | Hold for further review         Selected for Interview         Interview Complete         Create offer for approval         Not Hired - HRBP Reviewed         Not Hired - Recruiter Reviewed         Not Hired - Department Reviewed         Not Hired - Search Committee Reviewed         Not Hired - Department Reviewed         Not Hired - Department Reviewed         Not Hired - Reference Check         Not Hired - Create Offer for Approval         Not Hired - Offer for Approval         Not Hired - Offer Accepted         Interview Event - Interview invite - (HR Use Only)         Interview Event - Interview accepted - (HR Use Only)                                  |   |
|                        | Hold for further review         Selected for Interview         Interview Complete         Create offer for approval         Not Hired - HRBP Reviewed         Not Hired - Recruiter Reviewed         Not Hired - Search Committee Reviewed         Not Hired - Search Committee Reviewed         Not Hired - Interview         Not Hired - Oept Required Background Check         Not Hired - Create Offer for Approval         Not Hired - Online Offer Made         Not Hired - Offer Accepted         Interview Event - Interview accepted - (HR Use Only)         Interview Event - Interview accepted - (HR Use Only)         Interview Event - Interview accepted - (HR Use Only) |   |
|                        | Selected for luterview Selected for interview Interview Complete Create offer for approval Not Hired - HRBP Reviewed Not Hired - Recruiter Reviewed Not Hired - Department Reviewed Not Hired - Search Committee Reviewed Not Hired - Search Committee Reviewed Not Hired - Interview Not Hired - Dept Required Background Check Not Hired - Reference Check Not Hired - Create Offer for Approval Not Hired - Online Offer Made Not Hired - Offer Accepted Interview Event - Interview invite - (HR Use Only) Interview Event - Interview declined - (HR Use Only) Interview Event - Interview Gomplete - (HR Use Only)                                                                |   |

 The bars across the top will show how many applicants you marked for a particular color.

 From the drop-down menu, select the status you want to move applicants to for each color marked. Click *next* to move the status of your applicants.

|   | Bulk action status:<br>You have requested | 4 Applicants 2 Applicants Complete<br>to move 4 applicants. | ete |
|---|-------------------------------------------|-------------------------------------------------------------|-----|
| • | Select a status to mo                     | ve these applicants to:                                     |     |
|   | Application status:                       | Select                                                      | ~   |
|   |                                           | Next > Cancel                                               |     |

- At the bottom, select *Move Now* to change the status of your selected applicants.
- Please note: There is an option to send an email to the applicant(s) updating them on their status if you select "yes".

| ommunication template:      | No template                  | ~                      |                     |
|-----------------------------|------------------------------|------------------------|---------------------|
| -mail: Applicants: 🄍 Yes 🕔  | ΟΝΟ                          |                        |                     |
| Additional users from Job:  | Yes ONO                      |                        |                     |
| tatus                       | Date                         | Time                   | Applicants affected |
| New application             |                              |                        | 🛆 0 of 4            |
| Line manager review 1       |                              |                        | \land 0 of 4        |
| Interview 1                 |                              | <b></b>                | All                 |
| Interview 2                 |                              | t                      | All                 |
| Offer accepted              |                              | i                      | All                 |
| Offer declined              |                              | i                      | All                 |
| Offer made                  |                              | iii ii                 | All                 |
| Show all                    |                              |                        |                     |
| Note                        |                              |                        |                     |
| The following will be added | to the applicant notes for a | dministrators to view: |                     |
|                             |                              |                        |                     |

Move now

Cancel

Bulk action status: 👕 4 Applicants 🛛 👕 2 Applicants 🖉 Complete

#### **Status Options**

- The following list shows other statuses you may use when moving an applicant's status.
  - Hold for further review You will use this status to move applicants if you need a way to separate your applicant pool before you schedule interviews.
  - Selected for interview You will move an applicant to this status when they have been selected for an interview.
  - Interview complete You will move every applicant you interview to this status after their interview is complete.
  - Create offer for approval Once you have identified your candidate, you will select this status to begin the offer process.
    - See Creating and Submitting Offer Card training for additional information.
- Please note: You will also use the Not Hired statuses to disposition your applicants. We will cover these statuses in a separate training.

Hold for further review Selected for Interview Interview Complete Create offer for approval Not Hired - HRBP Reviewed Not Hired - Recruiter Reviewed Not Hired - Department Reviewed Not Hired - Search Committee Reviewed Not Hired - Interview Not Hired - Dept Required Background Check Not Hired - Reference Check Not Hired - Create Offer for Approval Not Hired - Online Offer Made Not Hired - Offer Accepted Interview Event - Interview invite - (HR Use Only) Interview Event - Interview accepted - (HR Use Only) Interview Event - Interview declined - (HR Use Only) Interview Event - Interview Complete - (HR Use Only) Interview Event - Interview unsuccessful - (HR Use Only) Application Incomplete System Disgualified Application Submitted Application Withdrawn Tier 1 - Highly Recommended - (HR Use Only) Tier 2 – Marginally Recommended - (HR Use Only)

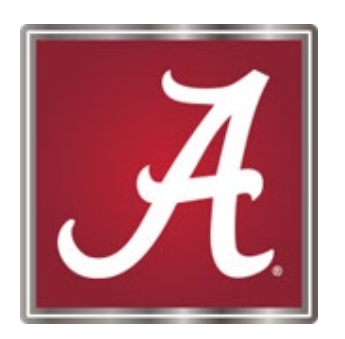

#### For more information, please <u>contact</u> your Talent Acquisition Specialist or HR Business Partner!